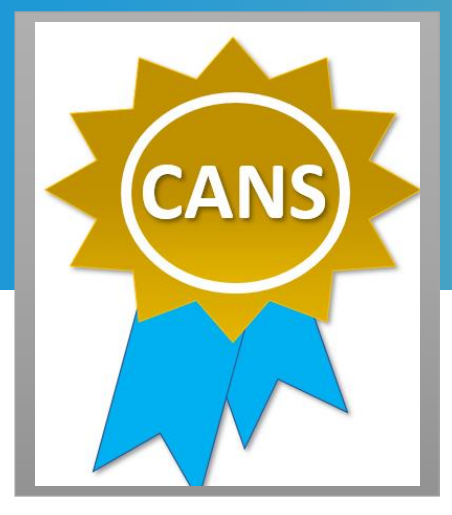

#### WHO

Staff who administer the CANS-IP.

### WHEN

Get re-certified <u>before</u> your anniversary date.

### WHERE

- Enter
   <u>https://dmh.lacounty.gov/for-providers/clinical-tools/training-workforce-development/cans/</u> into your browser.
- Click on <u>CANS On-Line Training</u> <u>Access and Quick Guide</u> (refer to page 2 of the Quick Guide) for instructions on the recertification process.

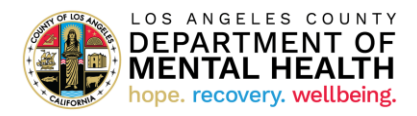

# Child and Adolescent Needs and Strengths (CANS) Recertification Tip Sheet

- 1. Two important dates to keep in mind:
  - Certificate date is the date you pass the exam and earn your CANS certificate.
  - Anniversary date is the date when you clicked on 'begin training'.
- Do not wait until the last minute. Take the exam and pass by 11:59pm before your <u>anniversary date</u> to get recertified. You can still recertify if your previous certificate has not yet expired. (Please refer to page 2 of the tip sheet for more detailed information.)
- 3. Re-enroll in your bundle of courses if you lose access to your course. Use the CANS On-Line Training Access and Quick Guide (refer to page 1 of the Quick Guide).
- 4. Redemption code to purchase the bundle of courses is case sensitive. Type in the code rather than copying and pasting the code.
- Select the correct name of the course. Click on "California Integrated Practice CANS Los Angeles County" when selecting your bundle of courses.
- 6. You will need to retake the training after your certification expiration date. (Please refer to page 3 of the tip sheet for more information.)
- 7. Your Praed account is deactivated if there is no activity 3 months past your anniversary date. Contact the DMH CANS Training Coordinator, Adam Benson at <u>ABenson@dmh.lacounty.gov</u>, for assistance with your account.
- Did you switch employer? Contact Praed Support at support@TCOMTraining.com to update your profile information.
- 9. Need additional support to pass the exam? Reach out to Praed Coaching Support at <a href="mailto:coaching@TCOMTraining.com">coaching@TCOMTraining.com</a>.
- 10. For DMH Directly Operated Staff: Time spent in completing the CANS training can be coded on your timecard using Event Code "037" and Project Code "CANS." Please see screenshot below.

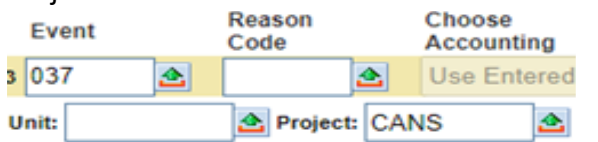

Revised: March 8, 2023

## **Recertifying before your CANS certificate expires**

| 🏓 Home Me T                                             | raining Content Too                   | ls Manage 🗙                                       |                                                 |                                                                       |
|---------------------------------------------------------|---------------------------------------|---------------------------------------------------|-------------------------------------------------|-----------------------------------------------------------------------|
| My Training<br>Online and In-Class<br>Training you take | Courses open for your                 | Bundles<br>Online bundles open for<br>you to take | Events<br>Instructor-led events you<br>can join | Credentialing<br>Materials<br>Credentialing Mar<br>open for you to ta |
| All Active                                              | ✓ All Lac                             | guages v                                          | Order By: Priority<br>(Highest - Lowest)        | ÷                                                                     |
|                                                         |                                       |                                                   |                                                 | ≣ Ⅲ                                                                   |
| an seas                                                 | OF THE                                | California Integrated<br>County                   | Practice CANS Los Ar                            | igeles                                                                |
| AND AND AND AND AND AND AND AND AND AND                 | A A A A A A A A A A A A A A A A A A A | ✓ 34<br>Your progress                             | 100% Time spent: 4:02:50                        | 8                                                                     |

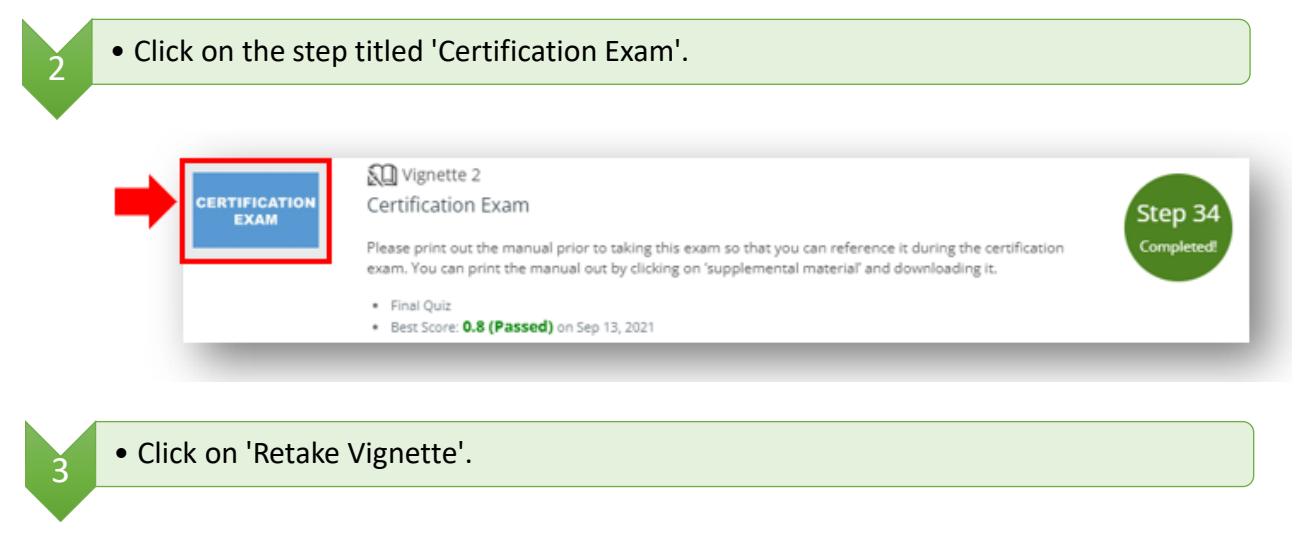

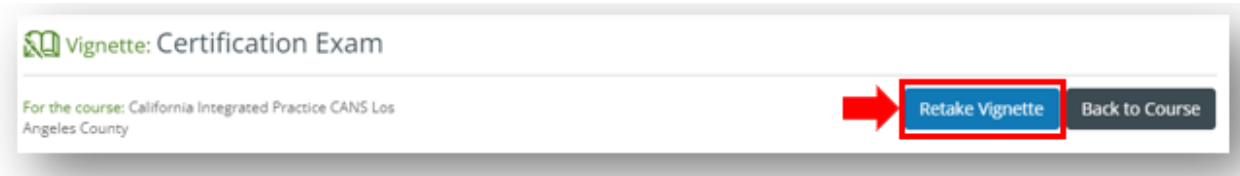

### Retaking the training after your certification expiration date

| training vide                                                                                                    | 205.                                                                                                    |                                                                                                    |
|----------------------------------------------------------------------------------------------------|----------------------------------------------------------------------------------------------------|----------------------------------------------------------------------------------------------------|
|                                                                                                    | Domain 1<br>Introduction to Training                                                                                                    | Step 1                                                                                                    |
|                                                                                                    | Your progress     ① Time spent: 0:01:16                                                                                                    | Completed!                                                                                                    |
|                                                                                                    |                                                                                                    |                                                                                                    |
| • You will nee                                                                                                    | d to pass each pract                                                                                                    | ice quiz to get to the next module.                                                                                                    |
|                                                                                                    |                                                                                                    | VII Quiz                                                                                                    |
|                                                                                                    |                                                                                                    | Behavioral/Emotional Needs Domain<br>Summary Practice Quiz                                                                                                    |
| Q                                                                                                    | UIZ                                                                                                    | For the course: California Integrated Practice CANS Los Angeles County                                                                                                    |
|                                                                                                    |                                                                                                    | Attempts: 1   Last Attempt: Sep 10, 2021 01:42 PM   Best Score: 8/9 (88% - Passed) on Sep 10, 202<br>01:42 PM                                                                                                    |
|                                                                                                    |                                                                                                    |                                                                                                    |
|                                                                                                    |                                                                                                    | Retake Back to Course                                                                                                    |
| _                                                                                                    |                                                                                                    | Retake Back to Course                                                                                                    |
| • Once you m<br>Click on 'Ret                                                                                                    | ove through all of th<br>ake Vignette'.                                                                                                    | Retake Back to Course                                                                                                    |
| • Once you m<br>Click on 'Ret                                                                                                    | ove through all of th<br>ake Vignette'.<br>ification Exam                                                                                                    | Retake Back to Course                                                                                                    |
| Once you m<br>Click on 'Ret     Vignette: Cert For the course: California In                                                                                                    | ove through all of th<br>cake Vignette'.<br>ification Exam                                                                                                    | Retake Back to Course                                                                                                    |
| • Once you m<br>Click on 'Ret<br>Vignette: Cert<br>For the course: California In<br>Angeles County                                                                                         | ove through all of th<br>cake Vignette'.<br>ification Exam                                                                                                    | Retake Vignette Back to Course                                                                                                    |
| <ul> <li>Once you m<br/>Click on 'Ret</li> <li>Wignette: Cert</li> <li>For the course: California In<br/>Angeles County</li> <li>Once you page</li> </ul>                                  | ove through all of th<br>ake Vignette'.<br>ification Exam<br>regrated Practice CANS Los                                                                                                    | Retake Back to Course<br>the modules, you can take the certification exam.                                                                                                    |
| <ul> <li>Once you m<br/>Click on 'Ret</li> <li>Vignette: Cert</li> <li>For the course: California In<br/>Angeles County</li> <li>Once you pa<br/>the "Me" tal</li> </ul>                   | ove through all of th<br>cake Vignette'.<br>ification Exam<br>regrated Practice CANS Los                                                                                                    | Retake Back to Course<br>the modules, you can take the certification exam.<br>Retake Vignette Back to Course<br>Exam, you can view your certificate by clicking on<br>and selecting "My Certificates".                                                                                                    |
| <ul> <li>Once you m<br/>Click on 'Ret</li> <li>Vignette: Cert</li> <li>For the course: California In<br/>Angeles Courty</li> <li>Once you pat<br/>the "Me" tal</li> <li>Me" tal</li> </ul> | ove through all of th<br>cake Vignette'.<br>ification Exam<br>regrated Practice CANS Los<br>ass the Certification R<br>b on the top toolbar<br>Me Training Content Tools                                                                       | Retake Back to Course<br>the modules, you can take the certification exam.<br>Retake Vignette Back to Course<br>Back to Course<br>Back to Course<br>Back to Course<br>Back to Course<br>Back to Course<br>Back to Course<br>S Manage X                                                                                                    |
| <ul> <li>Once you m<br/>Click on 'Ret</li> <li>Vignette: Cert</li> <li>For the course: California in<br/>Angeles Courty</li> <li>Once you pa<br/>the "Me" tal</li> </ul>                   | ove through all of the<br>cake Vignette'.<br>ification Exam<br>tegrated Practice CANS Los<br>ass the Certification I<br>b on the top toolbar<br>Me Training Content Tools<br>rofile My Dashboard                                               | Retake Back to Course<br>The modules, you can take the certification exam.<br>Retake Vignette Back to Course<br>Back to Course<br>Back to Course                                                                         |
| • Once you m<br>Click on 'Ret<br>Wignette: Cert<br>For the course: California In<br>Angeles County<br>• Once you pat<br>the "Me" tal                                                       | ove through all of the<br>cake Vignette'.<br>ification Exam<br>regrated Practice CANS Los<br>ass the Certification R<br>b on the top toolbar<br>Me Training Content Tools<br>rofile My Dashboard<br>A holistic view of your<br>reporting data  | Retake Back to Course<br>the modules, you can take the certification exam.<br>Retake Vignette Back to Course<br>Retake Vignette Back to Course<br>Back to Course<br>Change your acc<br>Back to Course<br>Secomplishments |
| • Once you m<br>Click on 'Ret<br>Wignette: Cert<br>For the course: California In<br>Angeles County<br>• Once you pat<br>the "Me" tal                                                       | ove through all of the<br>cake Vignette'.<br>ification Exam<br>tregrated Practice CANS Los<br>ass the Certification R<br>b on the top toolbar<br>Me Training Content Tools<br>rofile My Dashboard<br>A holistic view of your<br>reporting data | Retake Back to Course<br>the modules, you can take the certification exam.                                                                                                    |
| • Once you m<br>Click on 'Ret<br>Click on 'Ret<br>Wignette: Cert<br>For the course: California In<br>Argeles County<br>• Once you par<br>the "Me" tal                                      | ove through all of the<br>cake Vignette'.<br>ification Exam<br>tegrated Practice CANS Los<br>ass the Certification R<br>b on the top toolbar<br>Me Training Content Tools<br>rofile<br>your<br>my Accomplishments                              | Retake Back to Course   termed can be certification exam.   Image Image   Manage   Manage Image   My Certificates   My ePortfolio Image   My Certificates   Your Academy Image   See Certificates you   See Certificates My Settings   Change your acc   See Certificates See Certificates you   Change your acc Settings Change your acc Settings Change your acc Settings Credits Image X My Certificates See Certificates See Credits                                                                                                    |

Click to view

ok

California Integrated Practice CANS Los Angeles County

Type of certification

Schoox

Certification

Course Name

Instructor: Lauren Mergen Date Earned: Sep 12, 2022